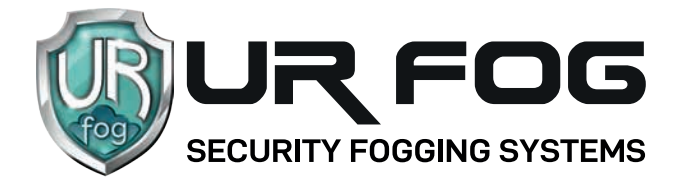

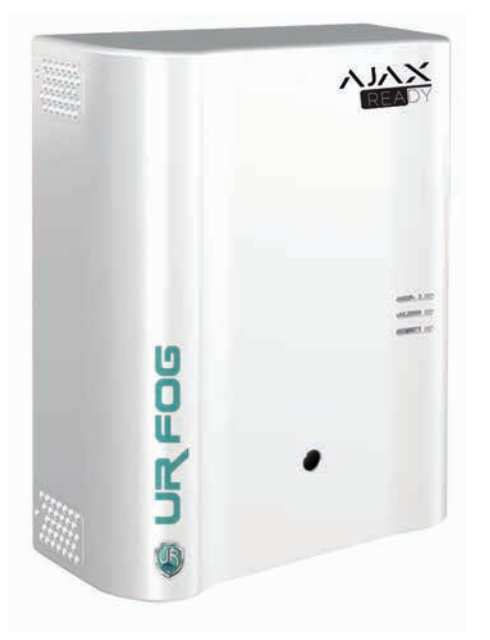

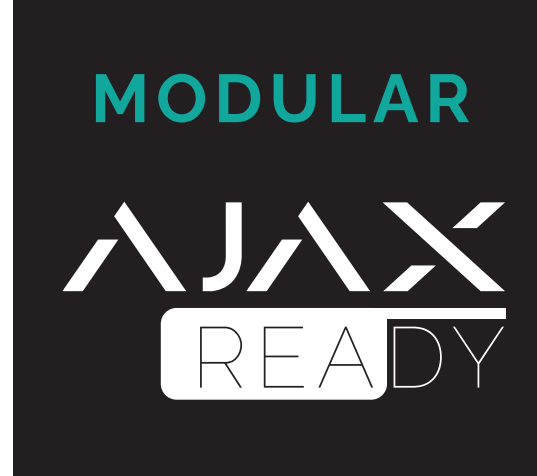

## CONFIGURATION MANUAL WITH ハノハン ALARM CONTROL PANEL

#### **SUMMARY**

| Activation settings of motion sensors      | page 2  |
|--------------------------------------------|---------|
| Manual Activation after photo verification | page 13 |
| Antipanic / Anti-robbery function          | page 15 |
| Multi confirmation shoot settings          | page 18 |
| Notes                                      | page 22 |

#### **ATTENTION:**

before proceeding with the configuration of the fogging system it is necessary to set the **AJAX** alarm control panel and the related sensors / accessories.

It is also advisable to verify that the desired position for the fogging generator falls within the radio coverage range of the Jeweller **AJAX** hub.

## **IMPORTANT:** the fog shooting time must ALWAYS be programmed by the fog device system and NOT by this application!

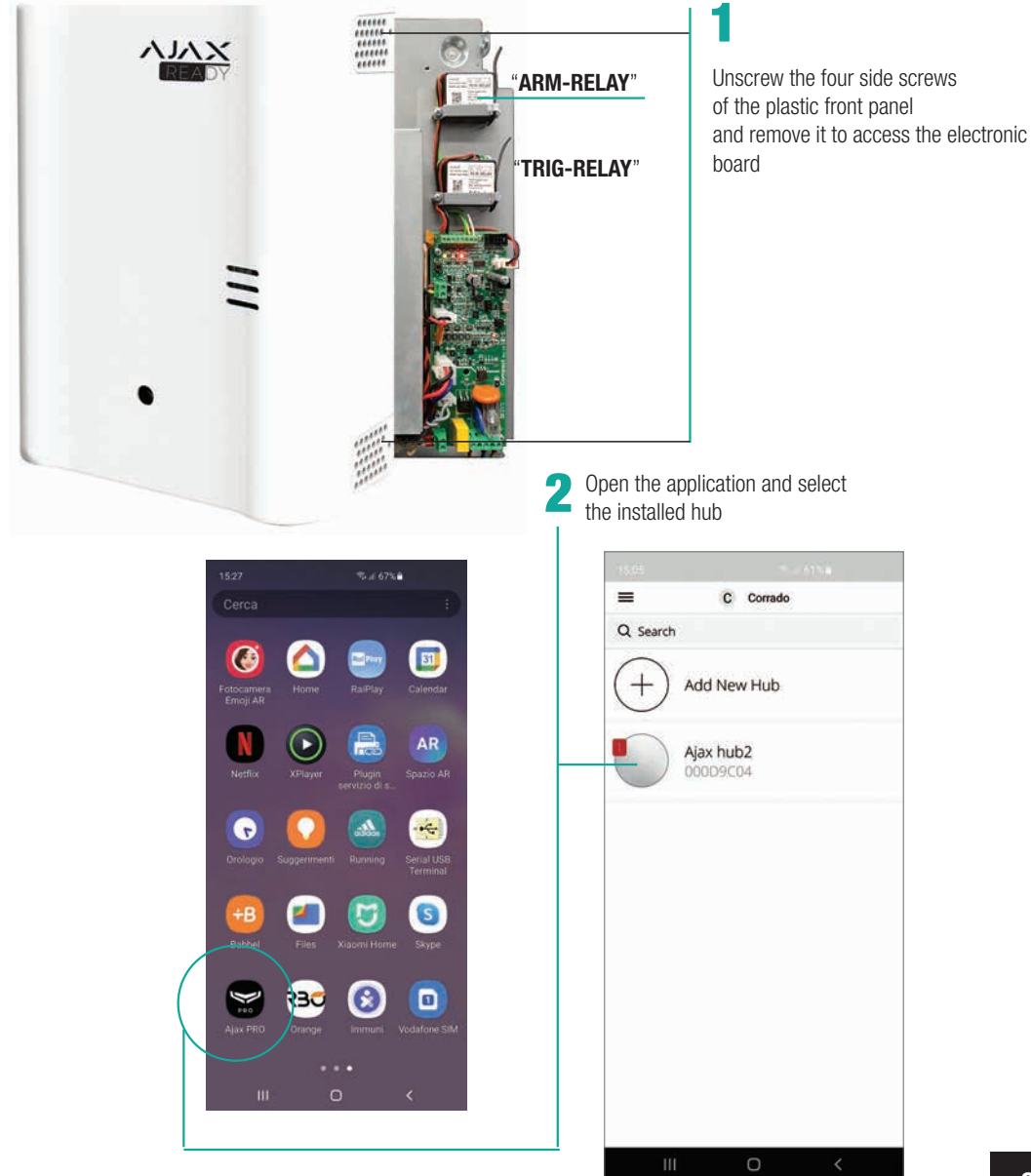

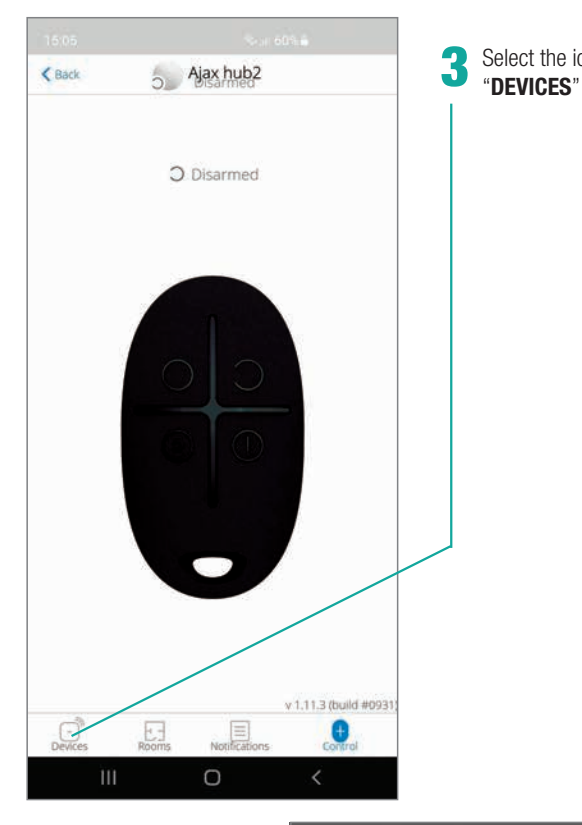

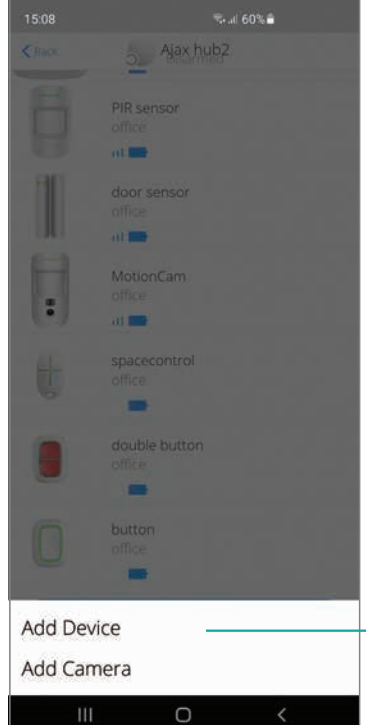

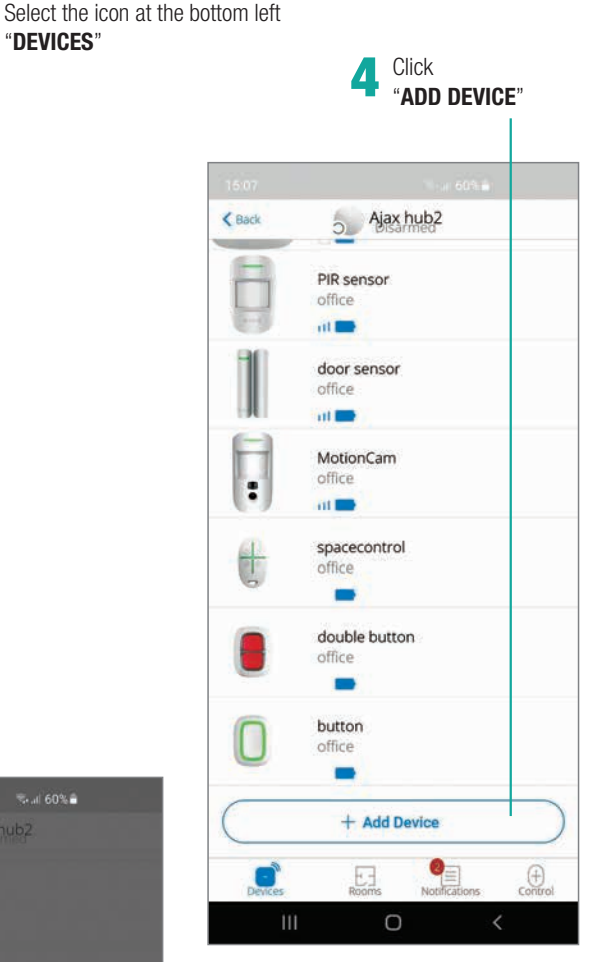

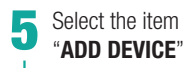

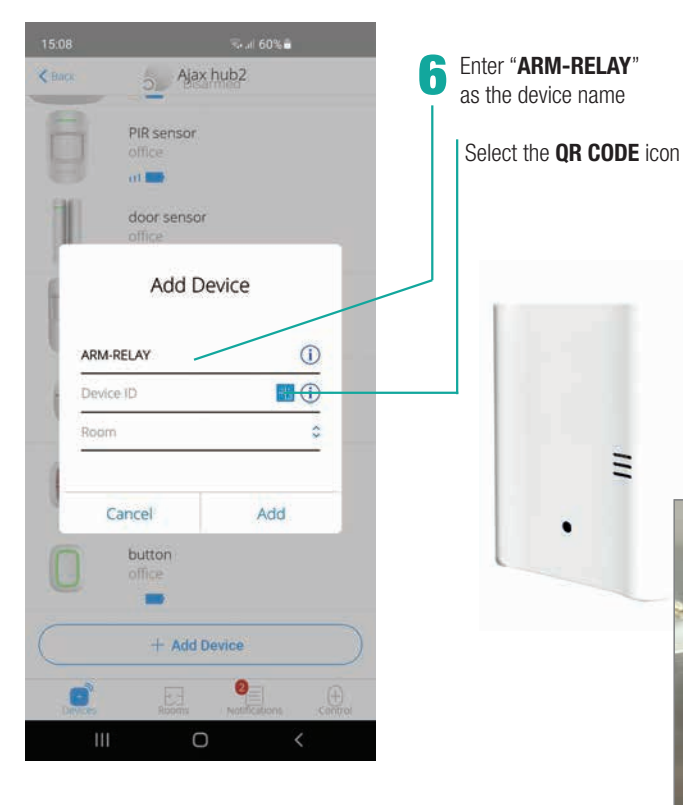

Ajax hub2 **PIR** sensor at 📰 door sensor Add Device 1 ARM-RELAY 663547122 1 Room Cancel Add 8 -+ Add Device 0 0

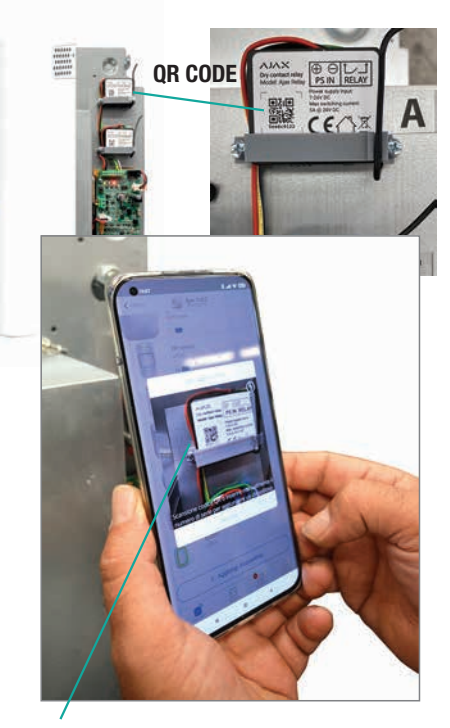

Place the camera of your Smartphone in front of the **QR CODE** to acquire, automatically, the ID of the relay device

Select the "**ROOM**" previously configured on the hub

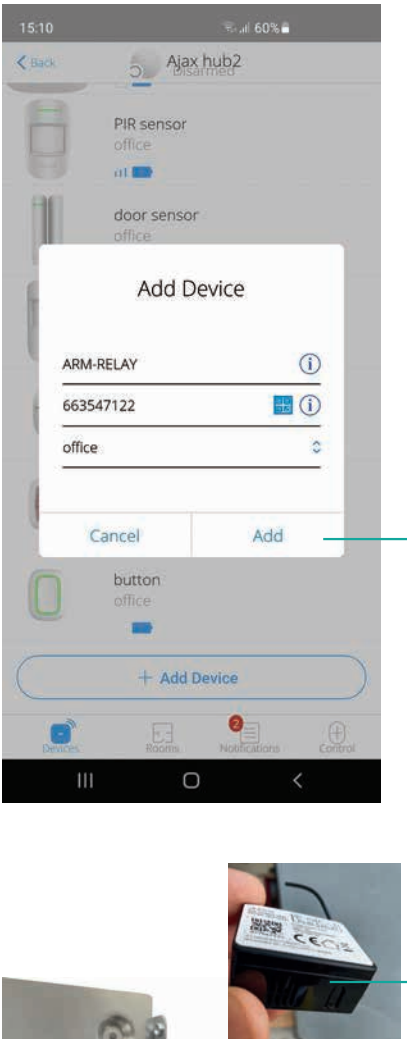

11

**ATTENTION:** the button is covered with a plastic protection

Click "ADD" to continue the installation

process

At this point a countdown of 30 seconds will be activated within which you will have to press the function button of the device located on the lower right part of the relay

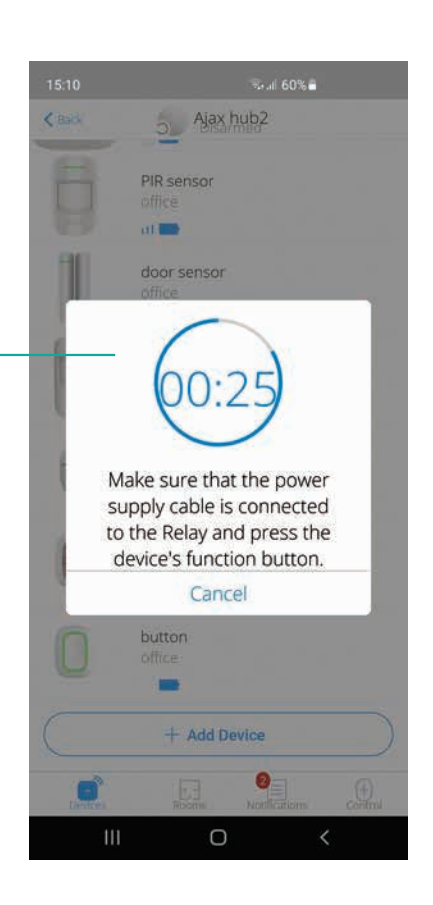

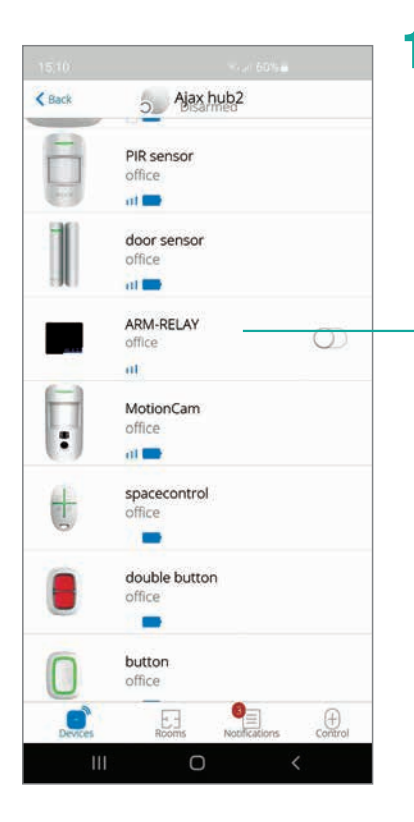

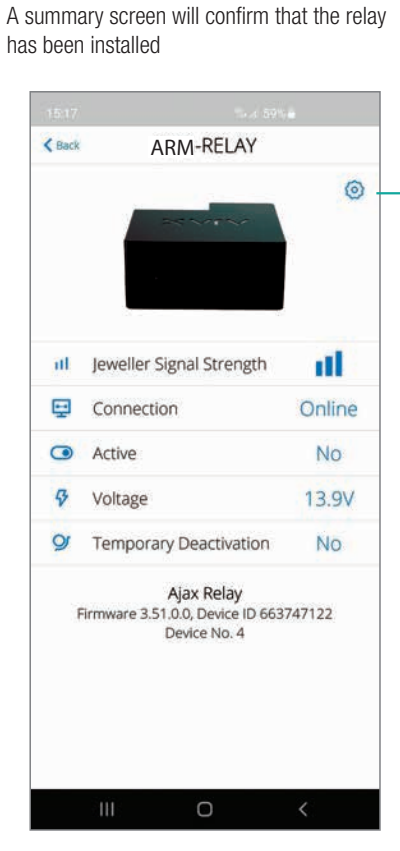

#### - **13** Once the device "**ARM-RELAY**" has been selected, the configuration screen will appear. Click on the wheel at the top right

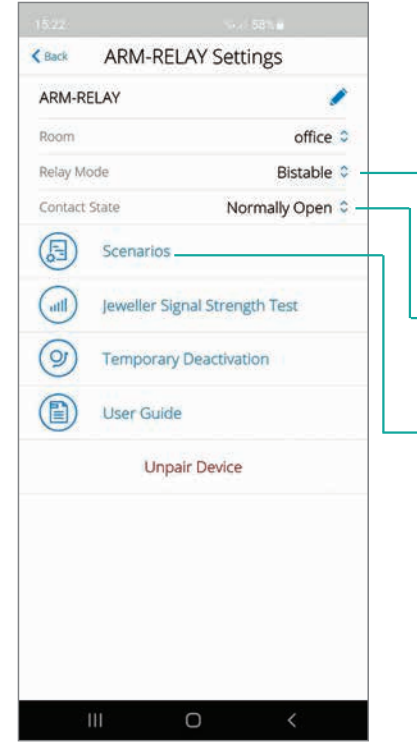

## 14

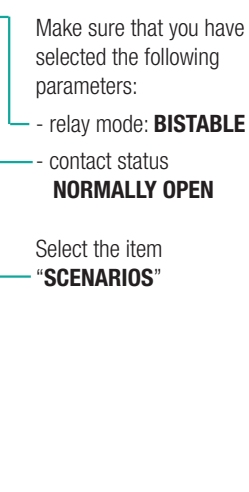

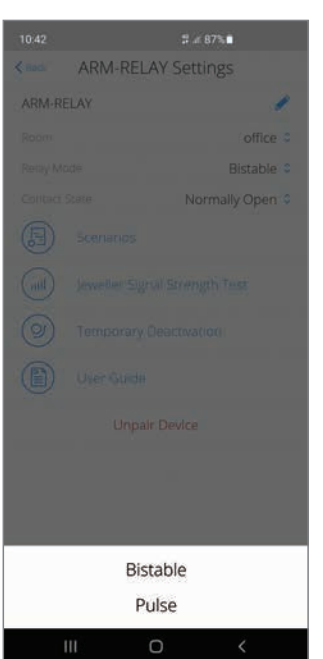

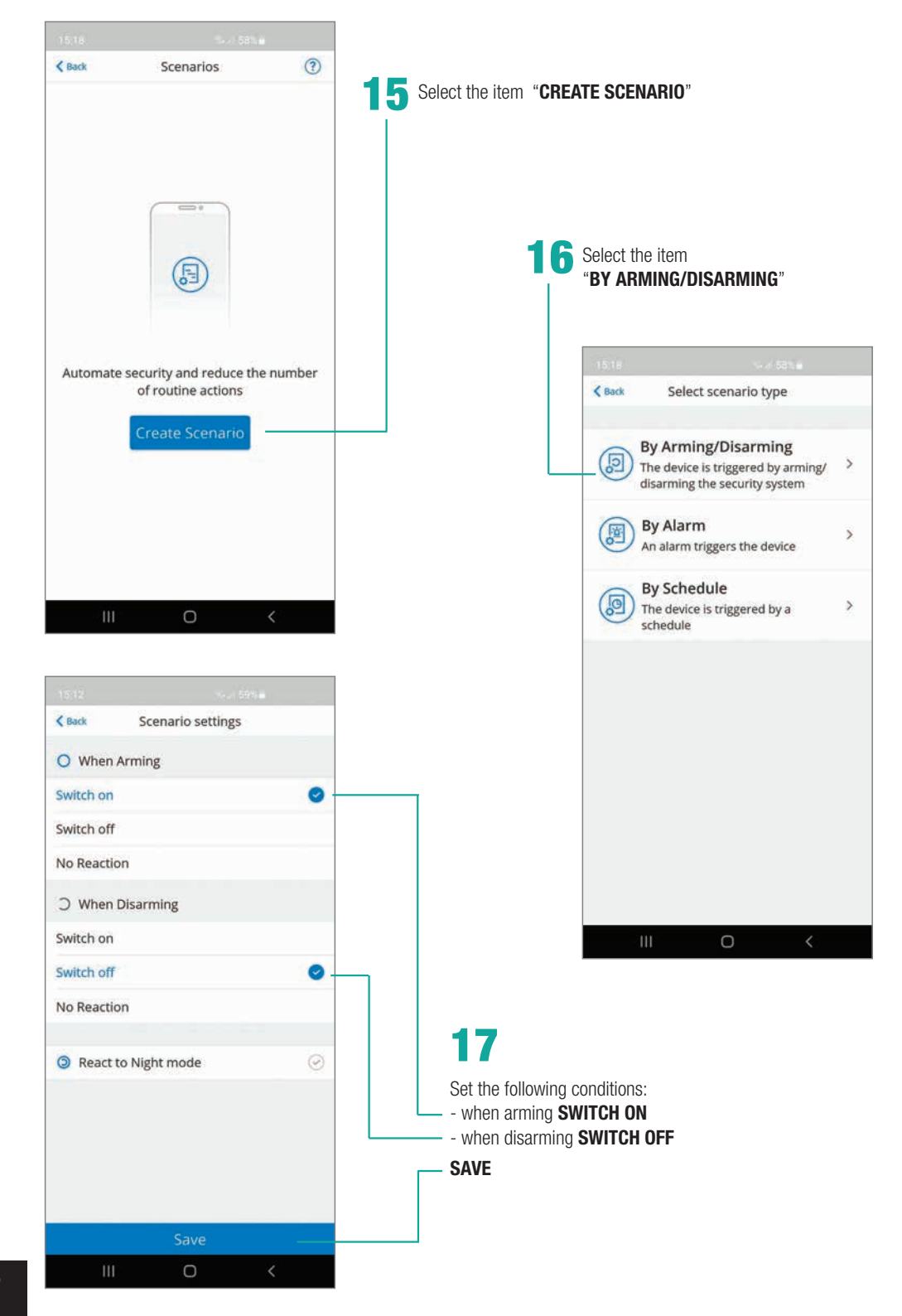

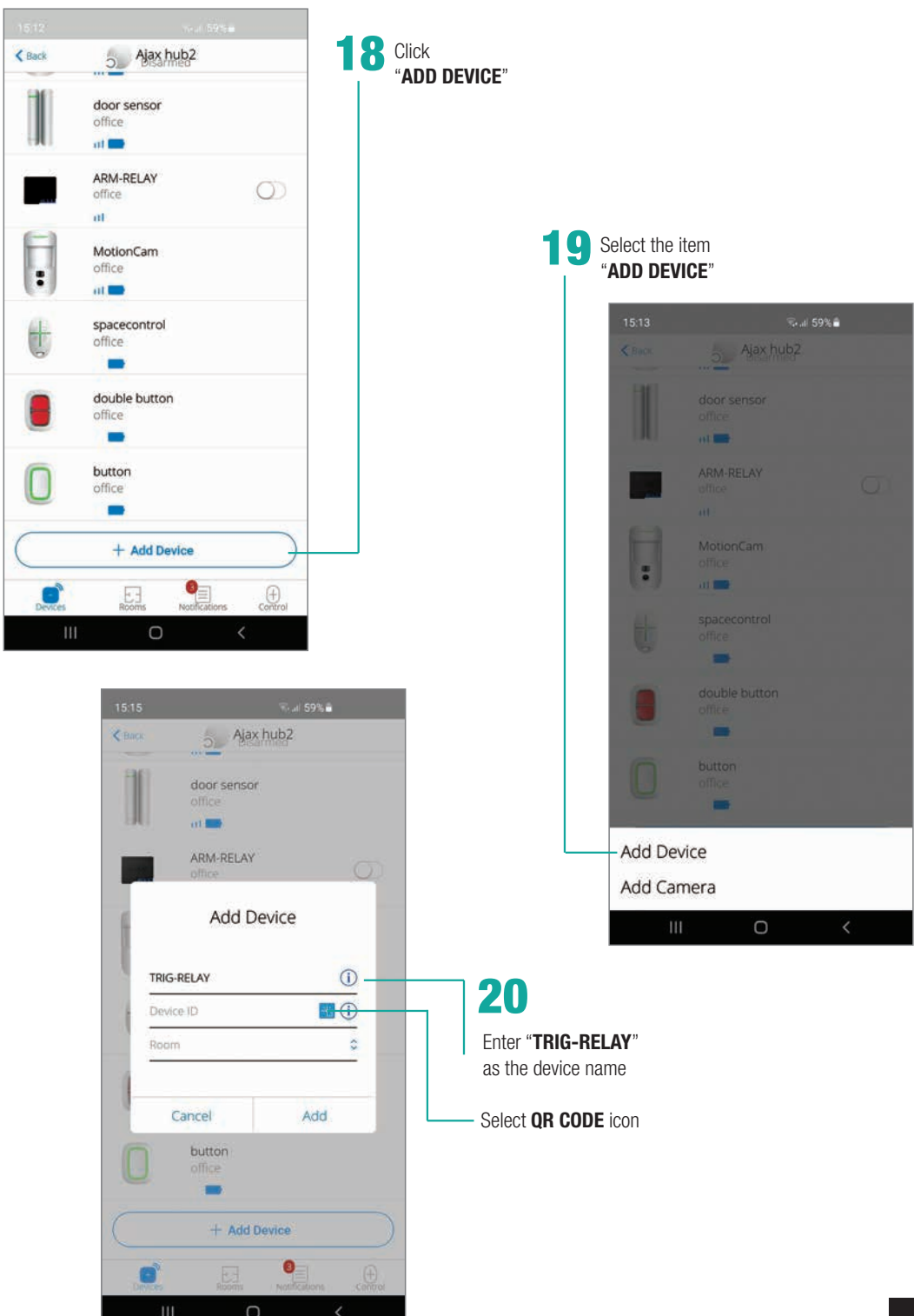

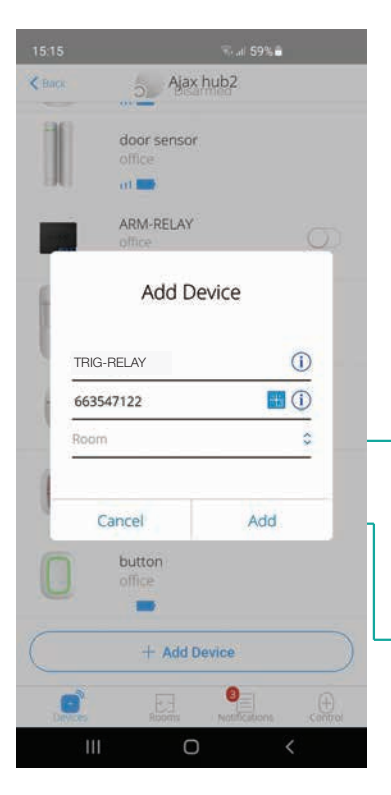

Place the camera of your Smartphone in front of the **OR CODE** to acquire, automatically, the ID of the relay device

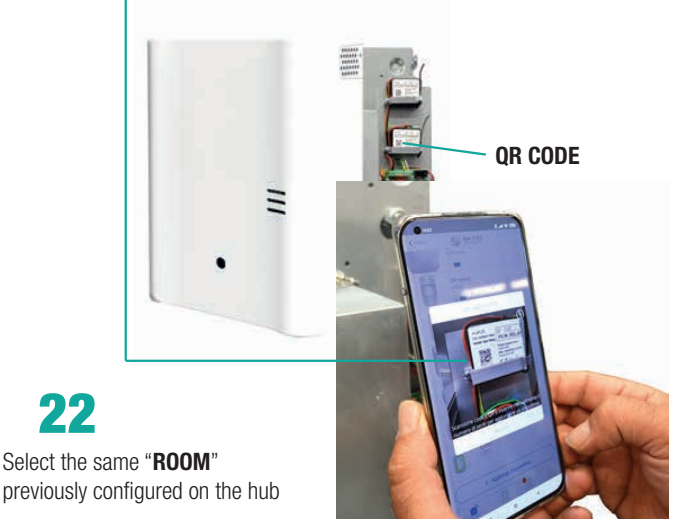

Click "ADD" to continue the installation process

22

At this point a countdown of 30 seconds will be activated within which you will have to press the function button of the device located on the lower right part of the relay

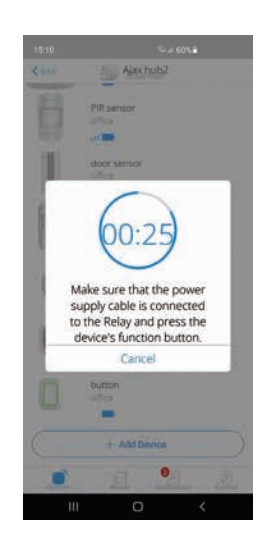

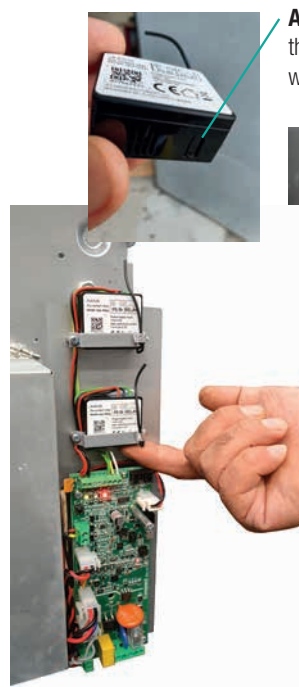

ATTENTION: the button is covered with a plastic protection

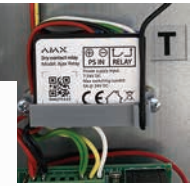

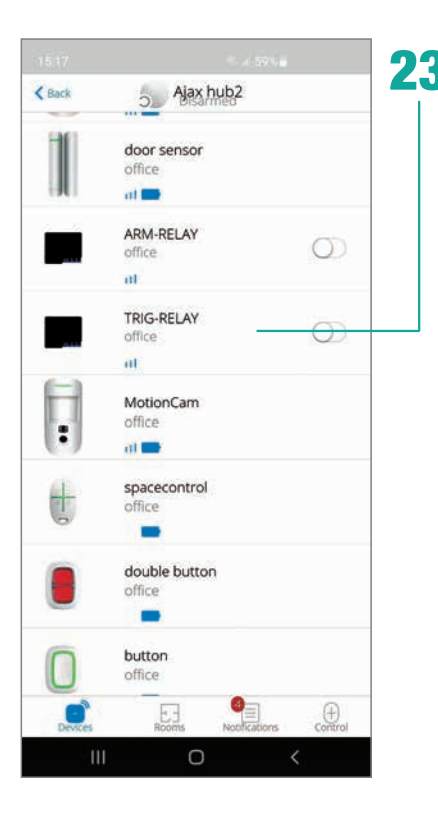

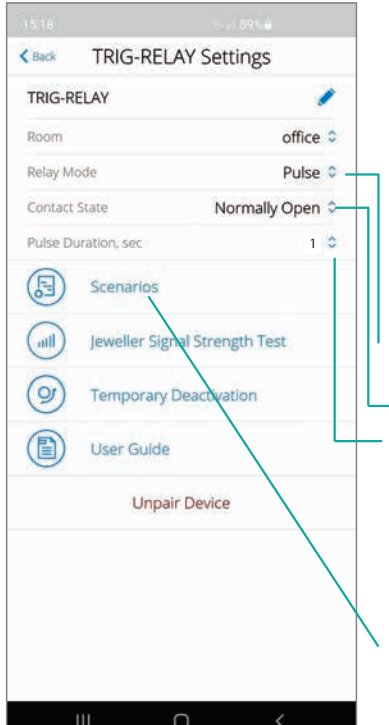

A summary screen will confirm that the relay device has been installed

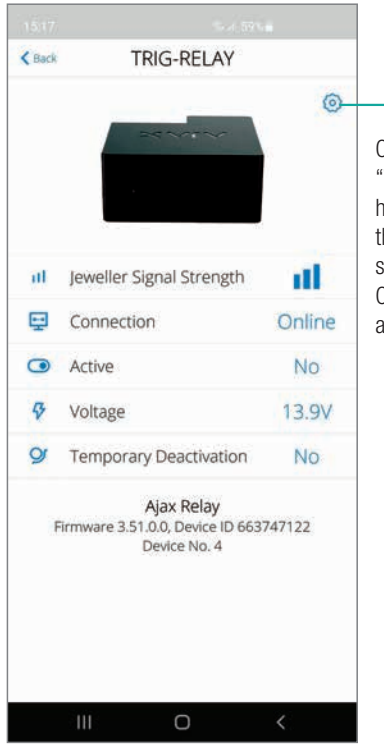

# 24

Once the device "TRIG-RELAY" has been selected. the configuration screen will appear. Click on the wheel at the top right

## 25

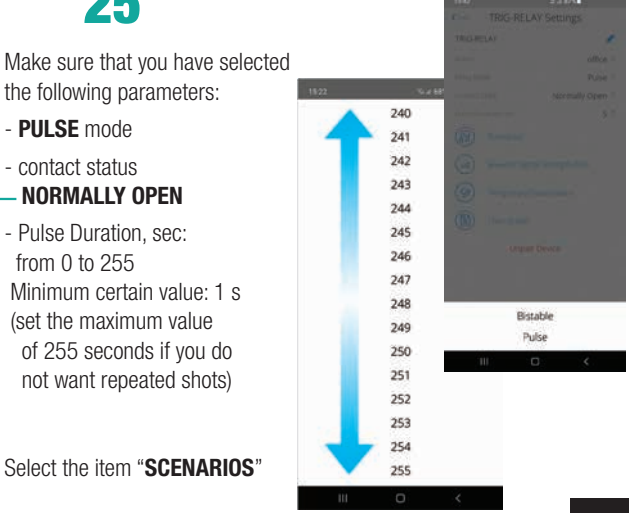

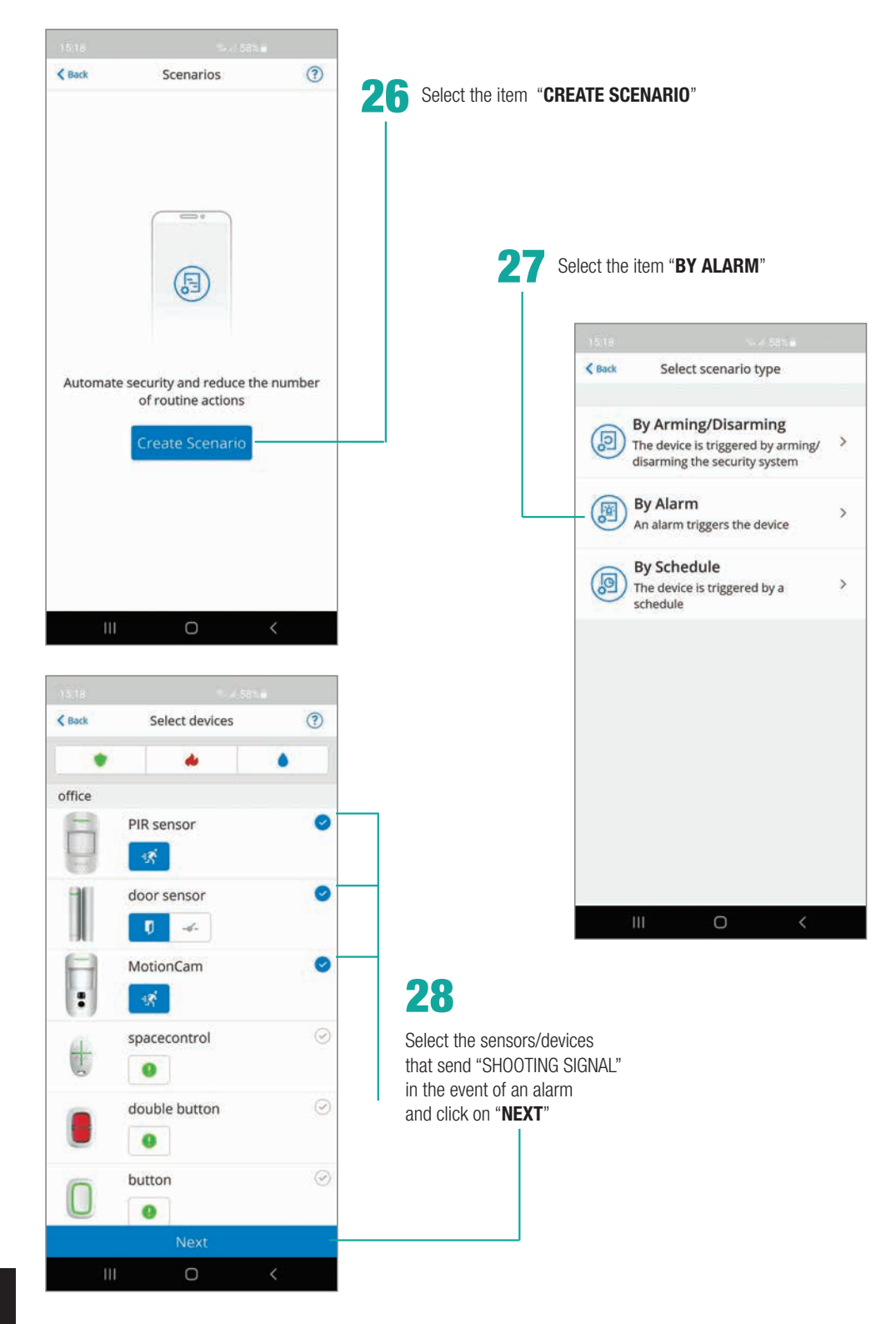

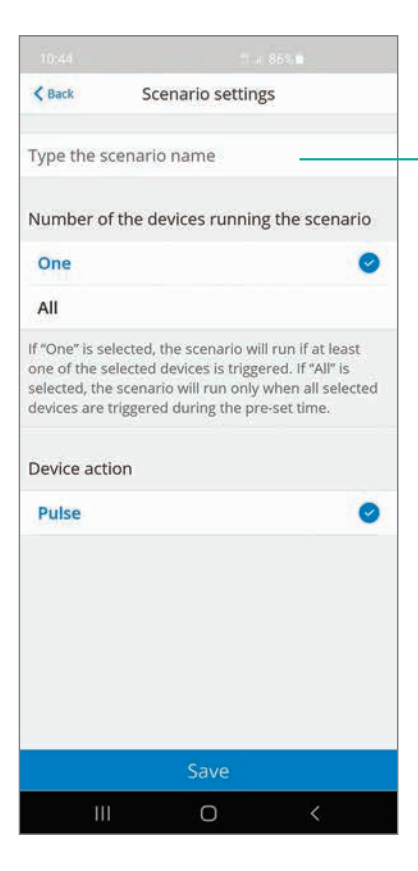

**3** Click on **"SAVE**"

| _ | _        |
|---|----------|
|   | <u>_</u> |
|   |          |
|   |          |
|   | $\sim$   |
|   |          |
|   |          |

#### TYPE THE NAME OF THE SCENARIO (e.g. Alarm)

and select "**ONE**" as device number to activate that scenario

| < Back                                             | Sc                                                  | enario setting                                                                  | şs                                                                        |
|----------------------------------------------------|-----------------------------------------------------|---------------------------------------------------------------------------------|---------------------------------------------------------------------------|
| Alarm                                              |                                                     |                                                                                 |                                                                           |
| Number                                             | of the d                                            | levices runninį                                                                 | g the scenario                                                            |
| One                                                |                                                     |                                                                                 | 0                                                                         |
| All                                                |                                                     |                                                                                 |                                                                           |
| lf "One" is<br>one of th<br>selected,<br>devices a | selected,<br>e selected<br>the scena<br>re triggere | the scenario wil<br>devices is trigge<br>rio will run only<br>ed during the pre | l run if at least<br>red. If "All" is<br>when all selected<br>a-set time. |
| Device a                                           | ction                                               |                                                                                 |                                                                           |
| Pulse                                              |                                                     |                                                                                 | 0                                                                         |
|                                                    |                                                     | faur                                                                            |                                                                           |
| —                                                  |                                                     | Save                                                                            |                                                                           |
|                                                    |                                                     |                                                                                 |                                                                           |

#### **MANUAL ACTIVATION OF THE FOGGING SYSTEM AFTER PHOTO VERIFICATION**

Configuration:

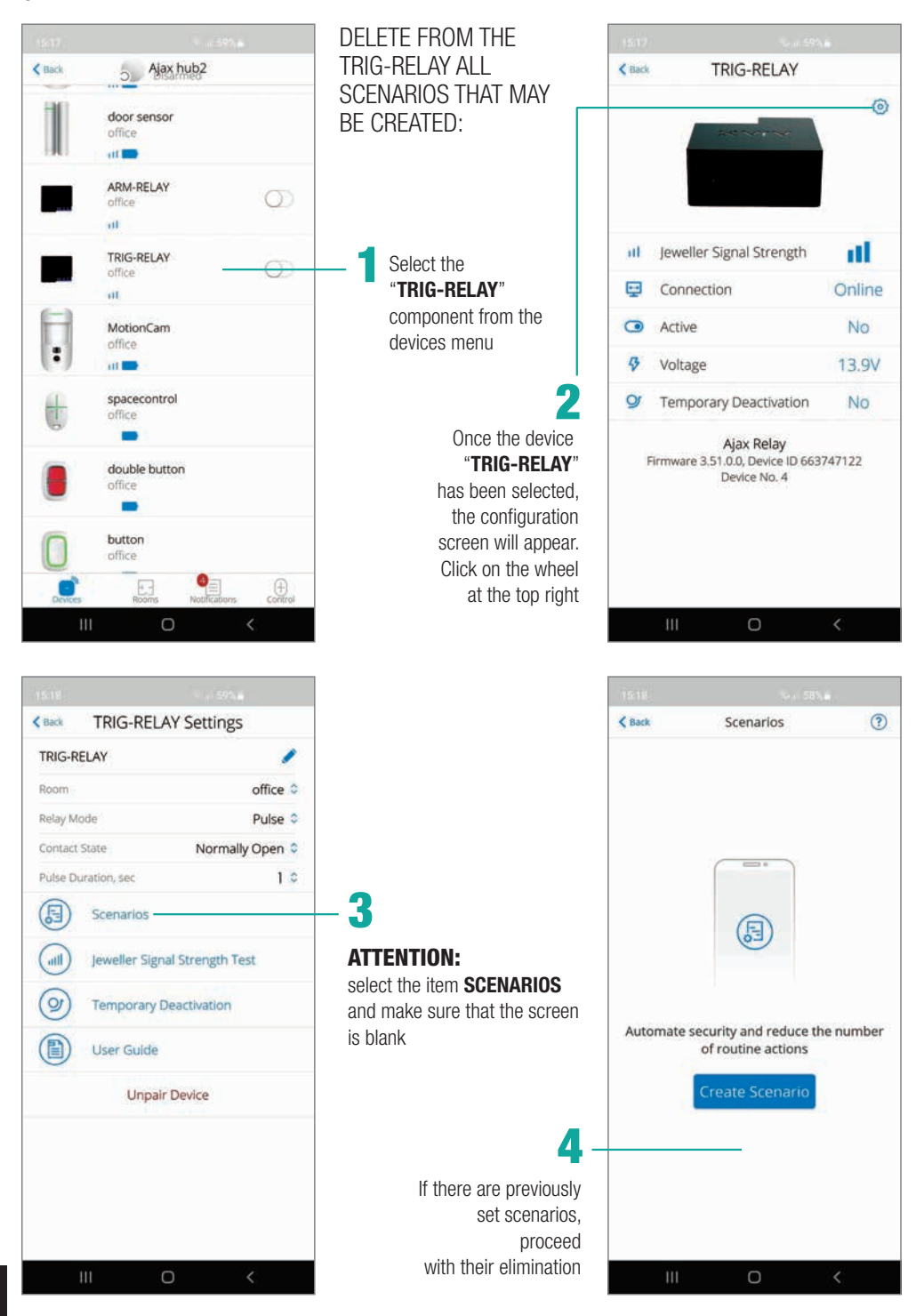

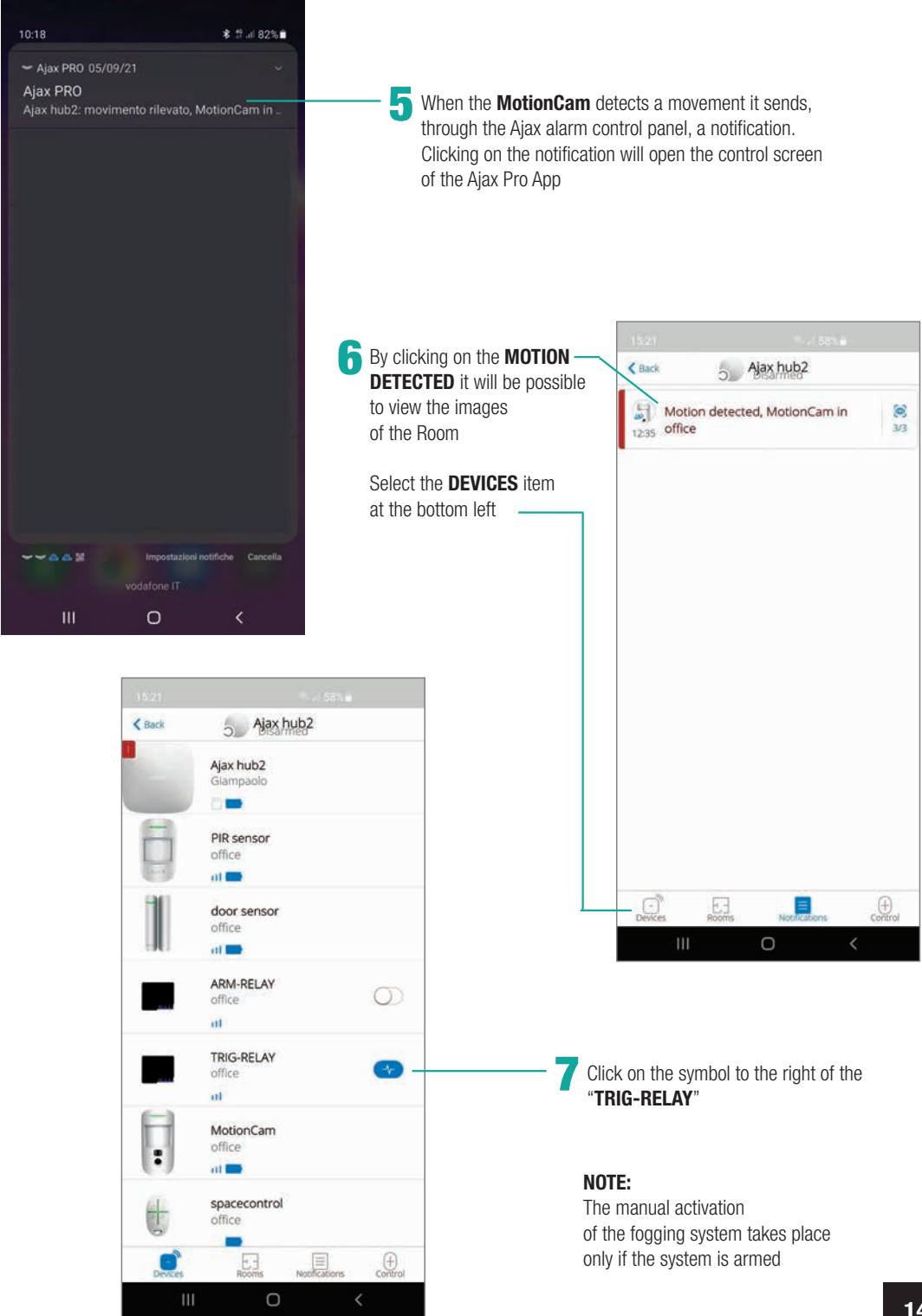

#### **ANTI-PANIC FUNCTION**

Through the components AJAX **SpaceControl**, **Button** and **DoubleButton** it is possible to operate the "**Anti-panic**" function even when the AJAX alarm control panel is disarmed.

#### Procedure:

Configure on the component **ARM-RELAY** a new scenario "**Panic**" by setting the parameters described below

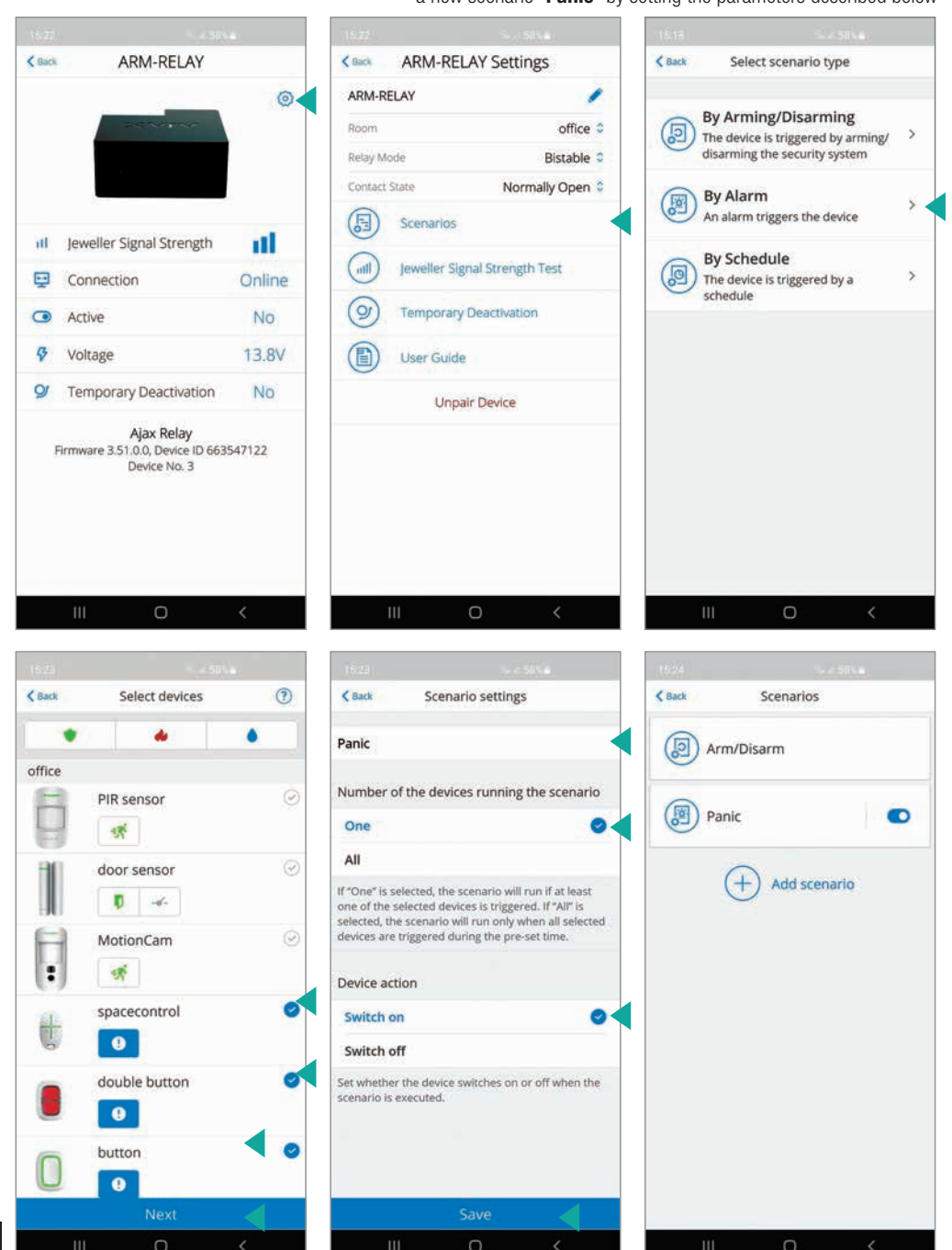

Configure a new "Panic" scenario on the TRYG-RELAY component by setting the parameters described below

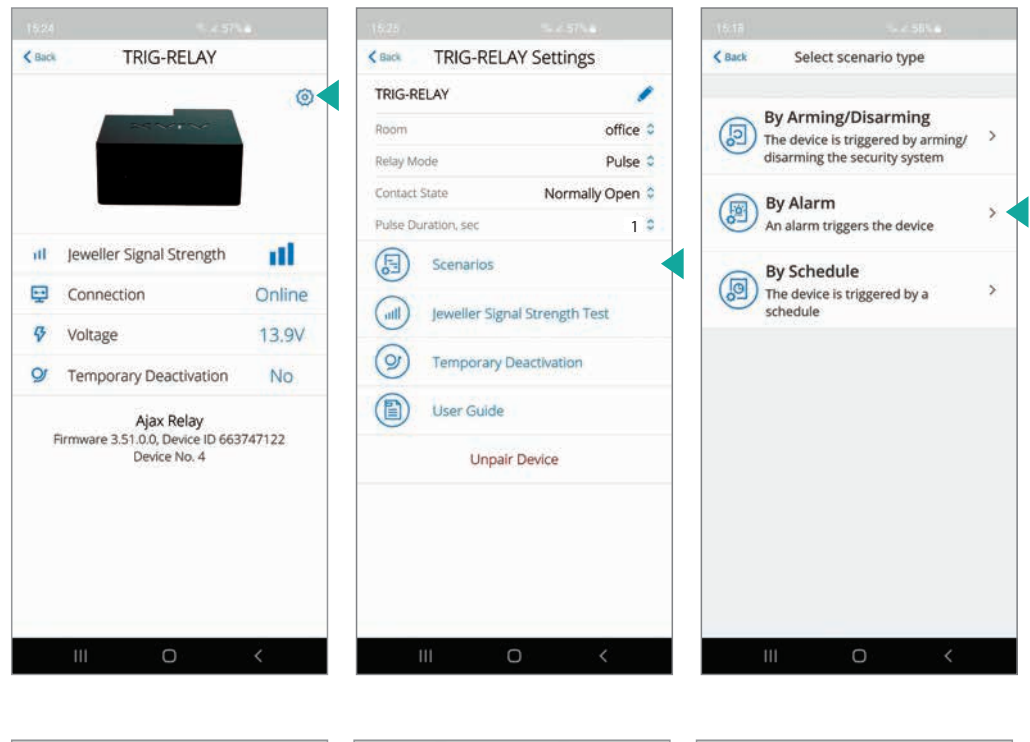

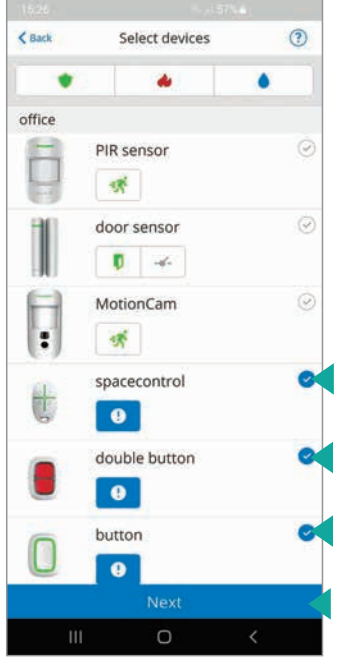

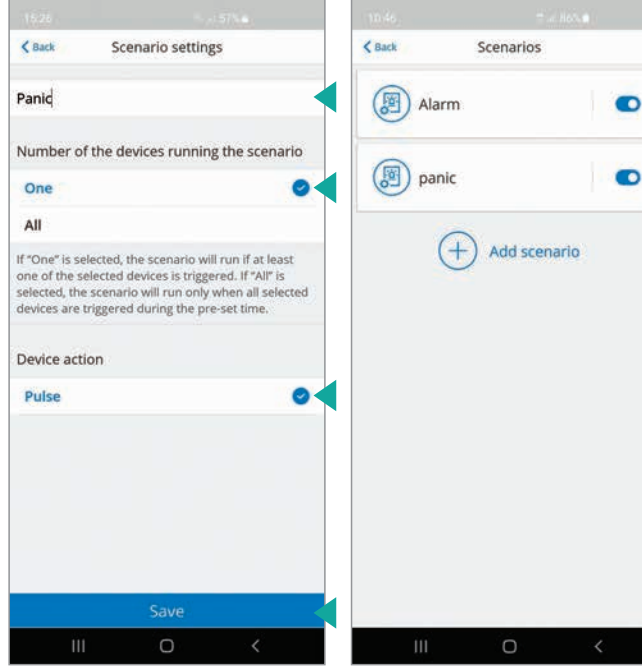

3

Depending on the operating device of the AJAX "**Anti-panic**" function installed, proceed with the relative configuration by setting the parameters following the screens below.

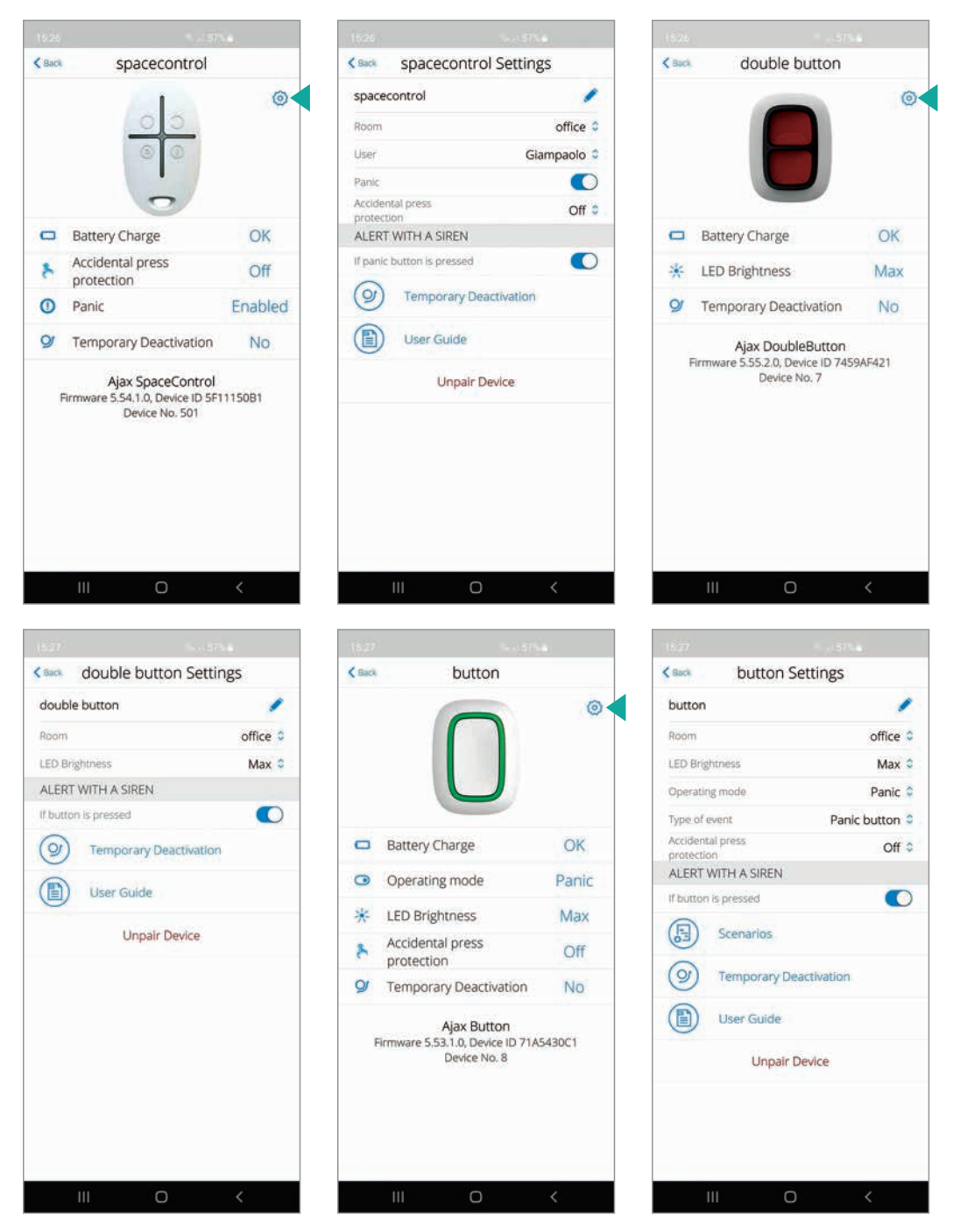

**NOTE**: by activating the PANIC function the ARM-RELAY will remain active leaving the fogging system armed. To restore it, it is needed to manually disarmed it from the App or arm and disarm the alarm system.

#### **MULTI CONFIRMATION SHOOT SETTINGS**

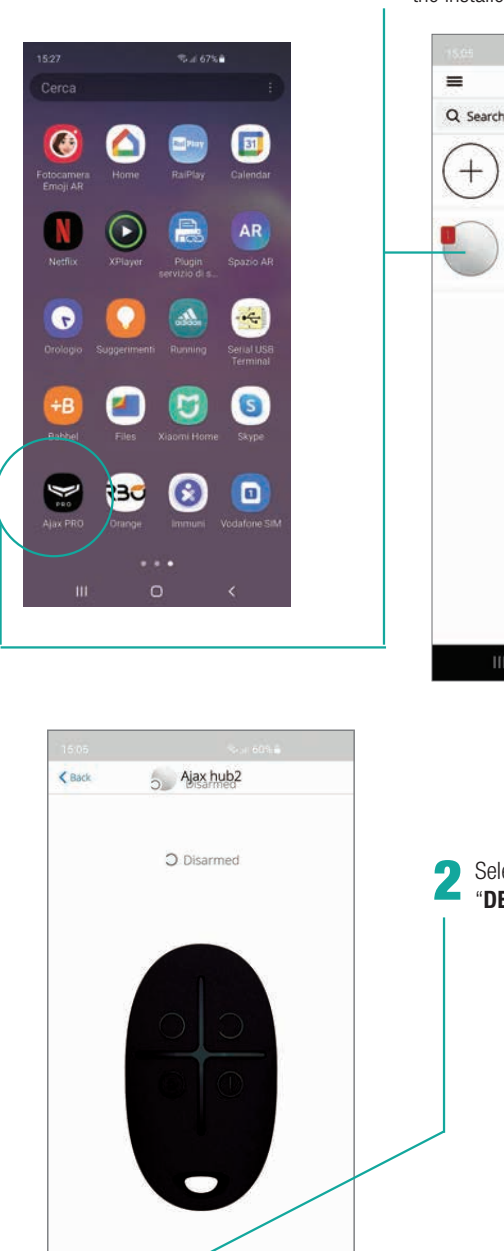

v 1.11.3 (build #0931

0

C

E

N

Open the application and select the installed hub

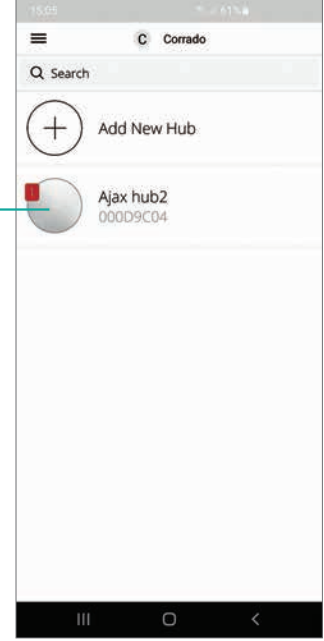

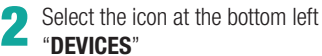

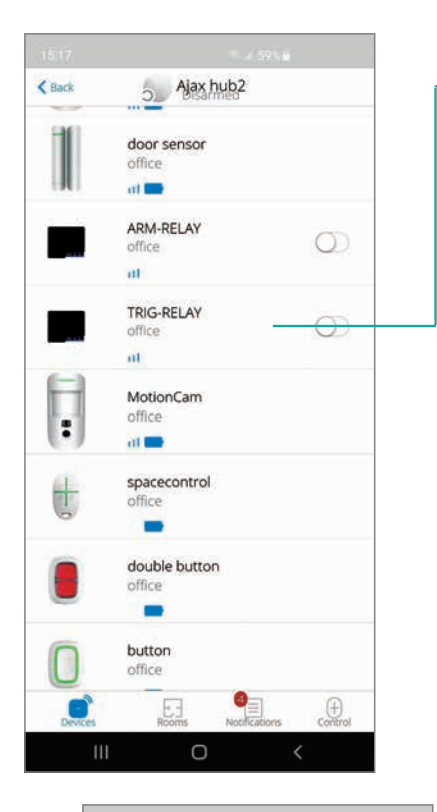

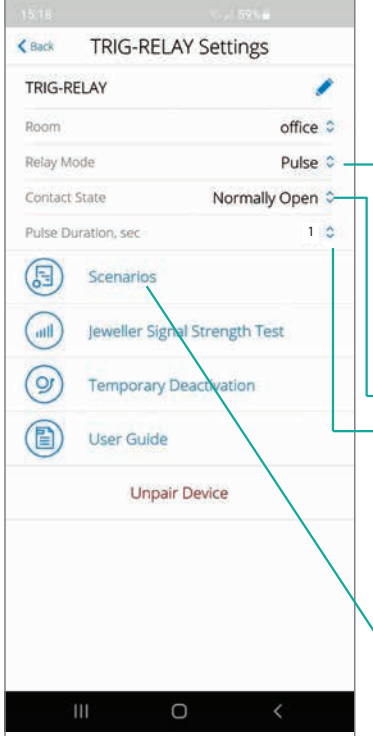

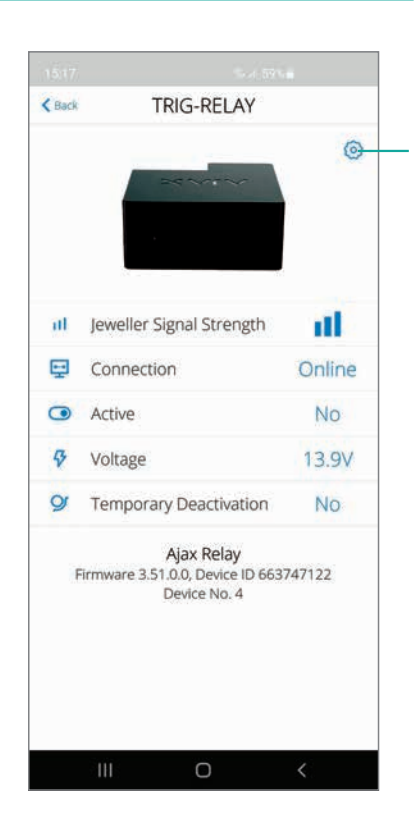

### 4

Make sure that you have selected the following parameters: - PULSE mode 240 241 - contact status 242 **NORMALLY OPEN** 243 - Pulse Duration, sec: 244 245 from 0 to 255 246 Minimum certain value: 1 s 247 (set the maximum value 248 of 255 seconds if you do 249 250 not want repeated shots) 251 252 Select the item "SCENABIOS" 253 254

## 3

Once the device "**TRIG-RELAY**" has been selected, the configuration screen will appear. Click on the wheel at the top right

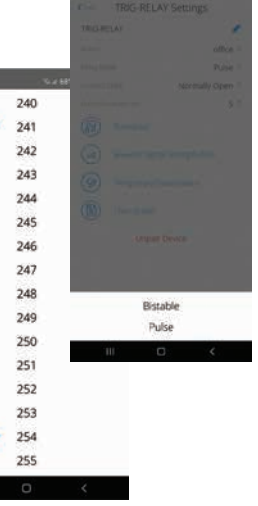

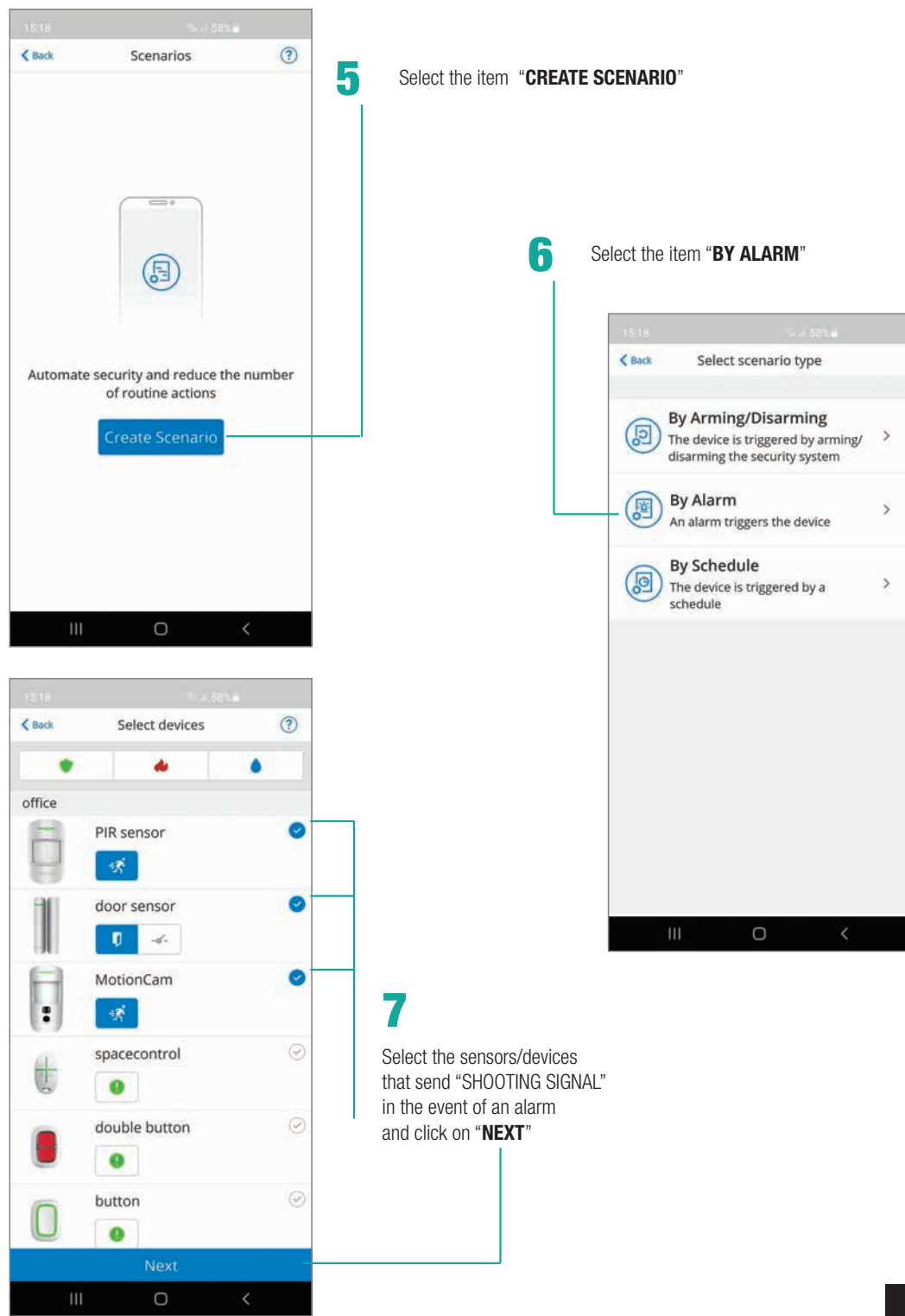

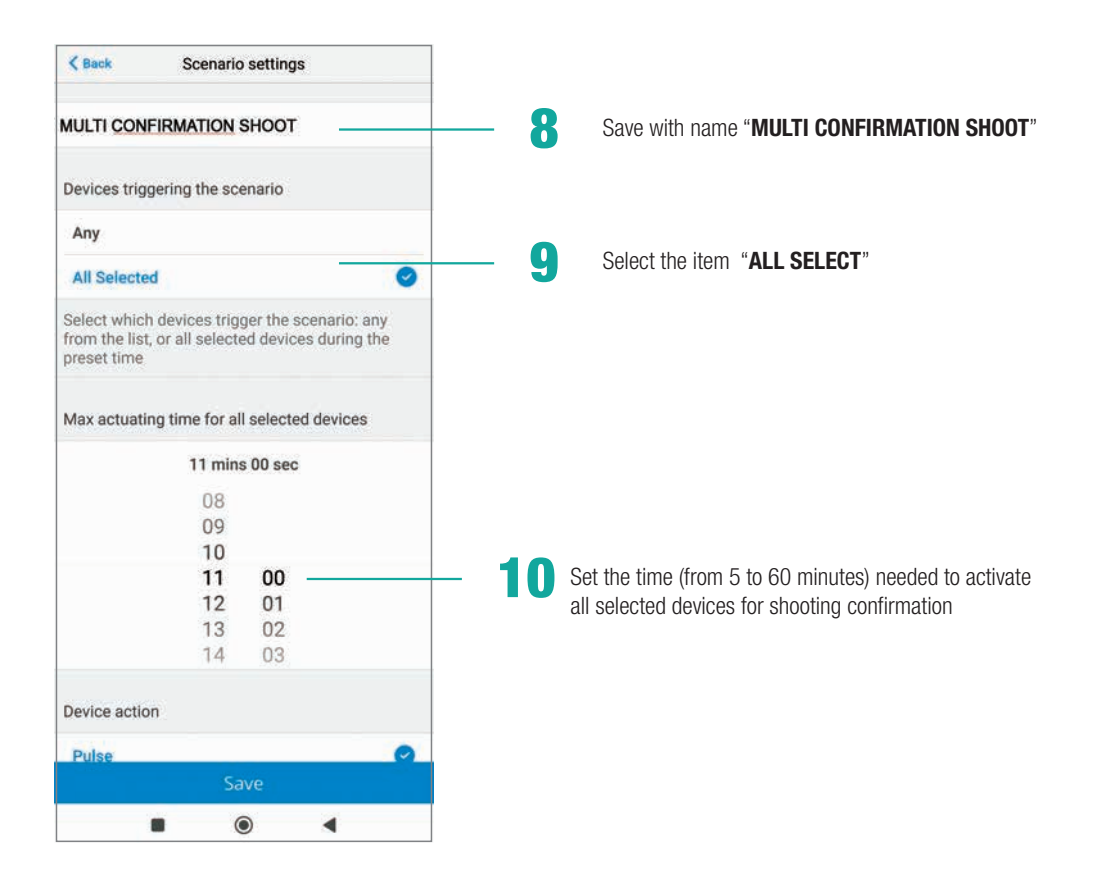

#### **NOTES**

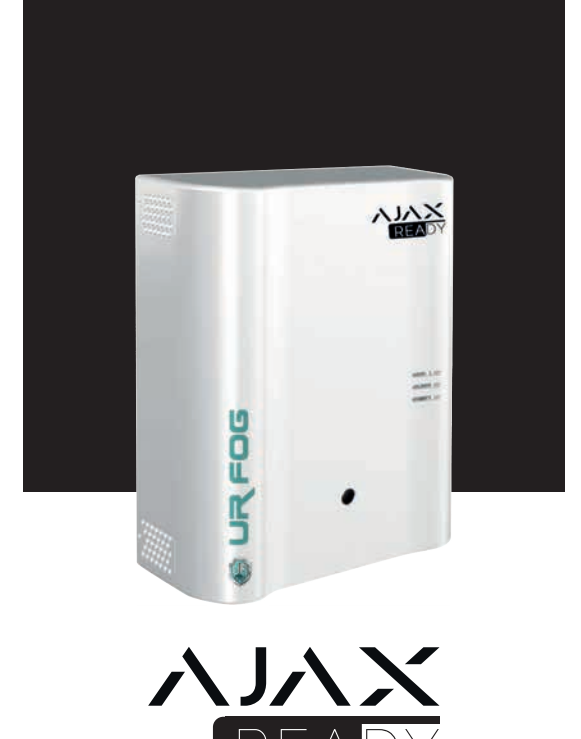

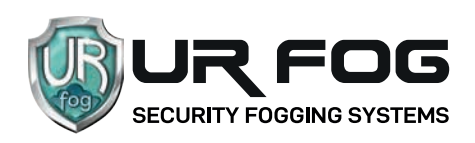

#### UR Fog S.r.l.

Operation and delivery to: Via Toscana 38 - 10099 San Mauro T.se (Torino) - Italy Legal Office: via Giacinto Collegno 11 - 10143 Torino - Italy Phone +39 011 0133037 - Fax +39 011 0133005 - e-mail: sales1@urfog.com

C.F. / P. Iva 10724850010 - Reg. imprese TO - 1157030 - Numero Iscrizione Reg. AEE: IT19050000011412 Numero Iscrizione Reg. Pile Accumulatori IT19100P00005758 Cap. Soc. Euro 11.000,00 int. versati